花の札所巡りのためのGoogleMyMapの使用方法について

①WEBスタンブックヘログインします。

<

ログイン前でも閲覧可能です。

現在地から探す

②ログインされた方は

(3)

-

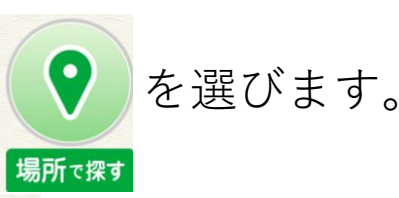

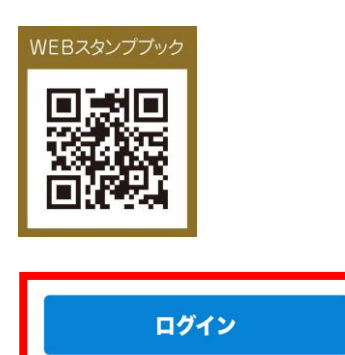

パスワードを忘れた方はこちら

を選ぶと下記の地図が表示されます。

④左上の □ マークを選ぶと左側に札所が表示されます。もう一度 □ を押すと閉じます(非表示)。

市ごとに分かれているので、名所一覧の下の他**28**個の所をタップ すると淡路市の札所一覧表示されます。

♀ 第1番札所 県立淡路島公園 を押すと詳細が 表示されます。

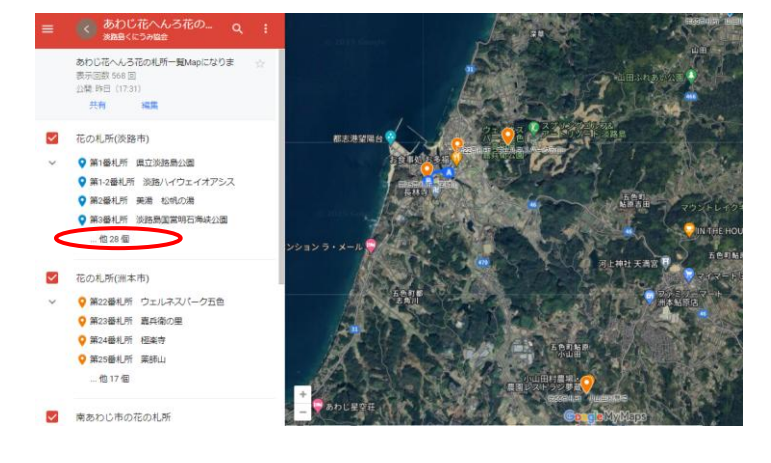

⑤行きたい札所を一覧表示から選ぶと拡大して表示されます。

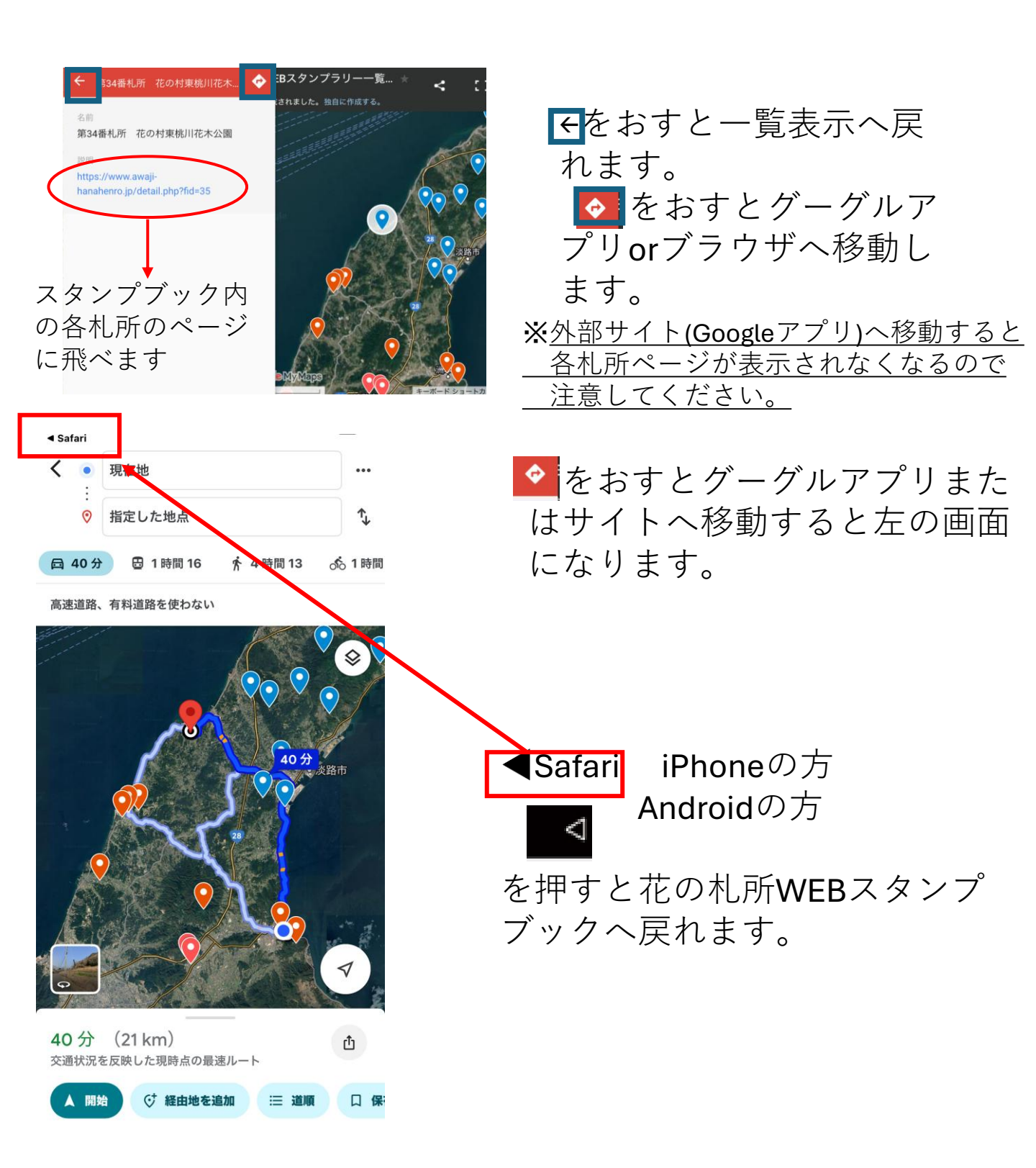

# GoogleMapアプリについて

Google mapsアプリ(無料)を取得すると便利です。 ①下記のアプリでグーグルマップと検索

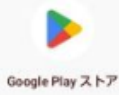

Androidの方

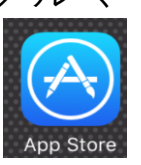

iPhoneの方

## ②アプリをダウンロード

③Googleアカウントでログイン

### ※Googleアカウントとは

Googleアカウントとは、Googleが提供するサービスにア クセスするためのユーザーアカウントです。Googleアカウ ントを作成することで、GmailやYouTube、Google Playなどの サービスを利用できるようになります。

Googleアカウントがない場合、GoogleMapsアプリの マイマップ機能が利用できません。 アカウントがない方は下記QRコードからアカウント を作成してください

アカウント作成サイト

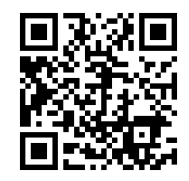

# 花の札所一覧をGoogleMapsに表示する方法

①アカウント登録完了された方はWEBスタンプラリーのログイン画面にある右の地図の
を選んでください。
(初回のみ)

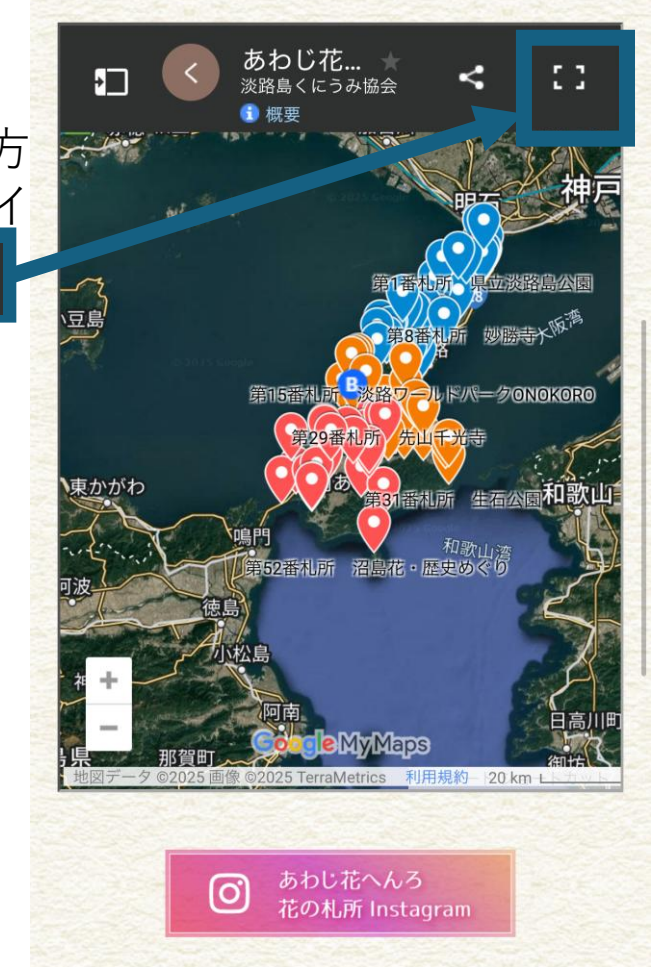

② : を開くと右の画面になります。 この画面になると保存されますので 次からは下記のアプリを使用すると 札所一覧位置図がみられるように なります。

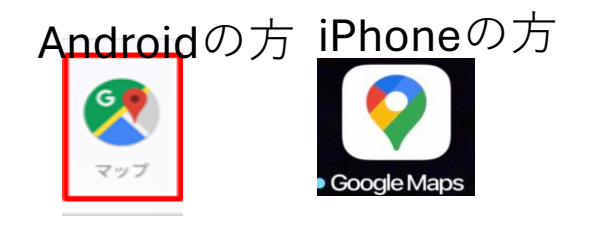

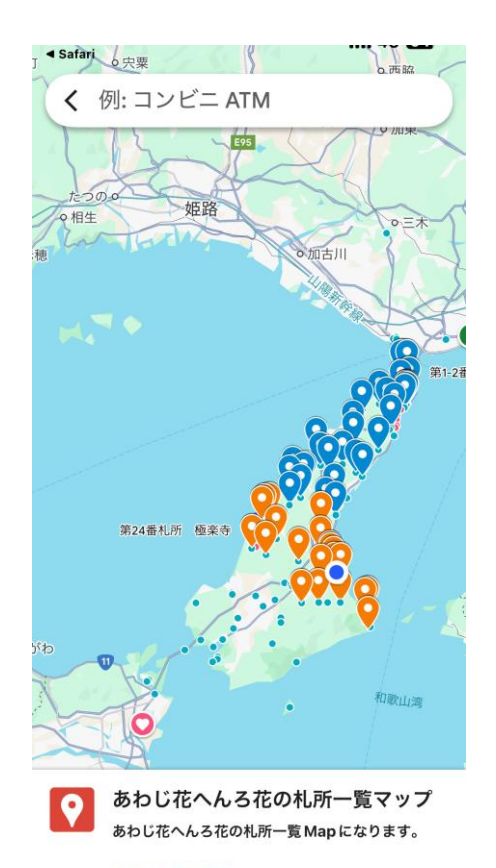

地図の凡例を表示

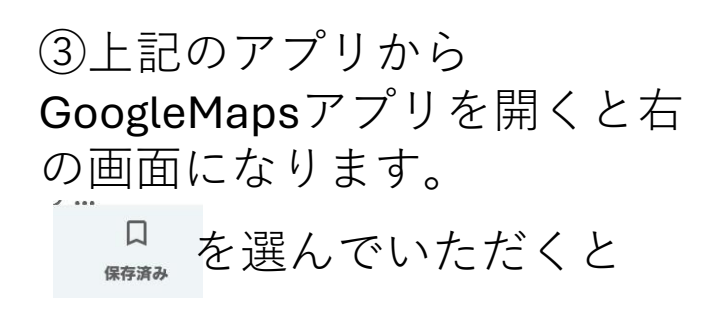

下の画面になります。

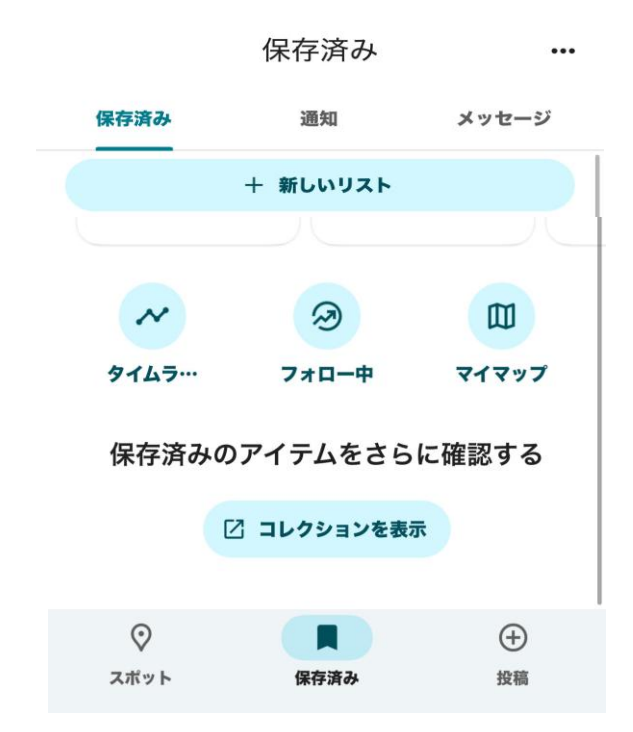

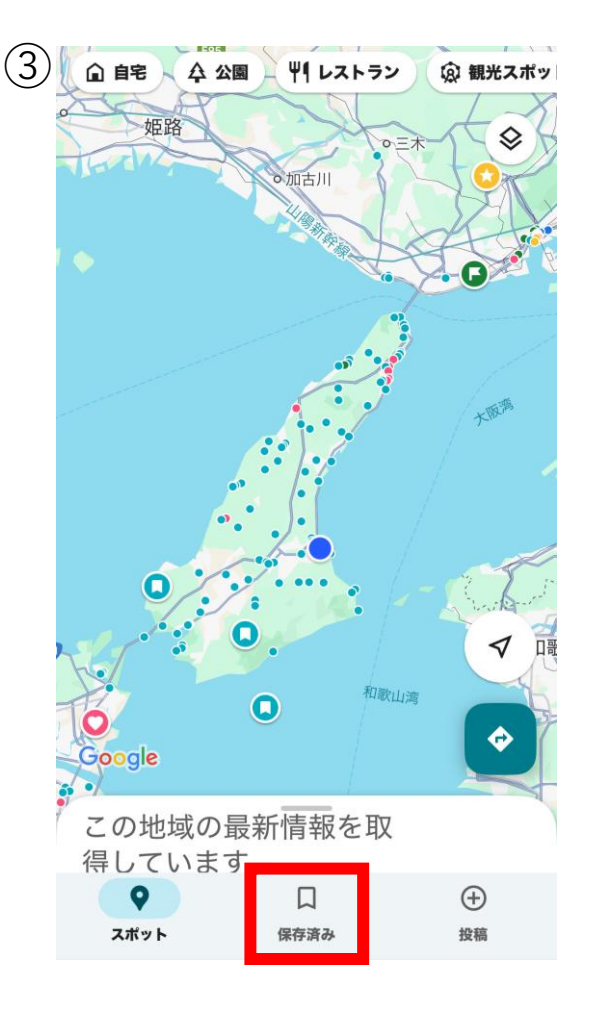

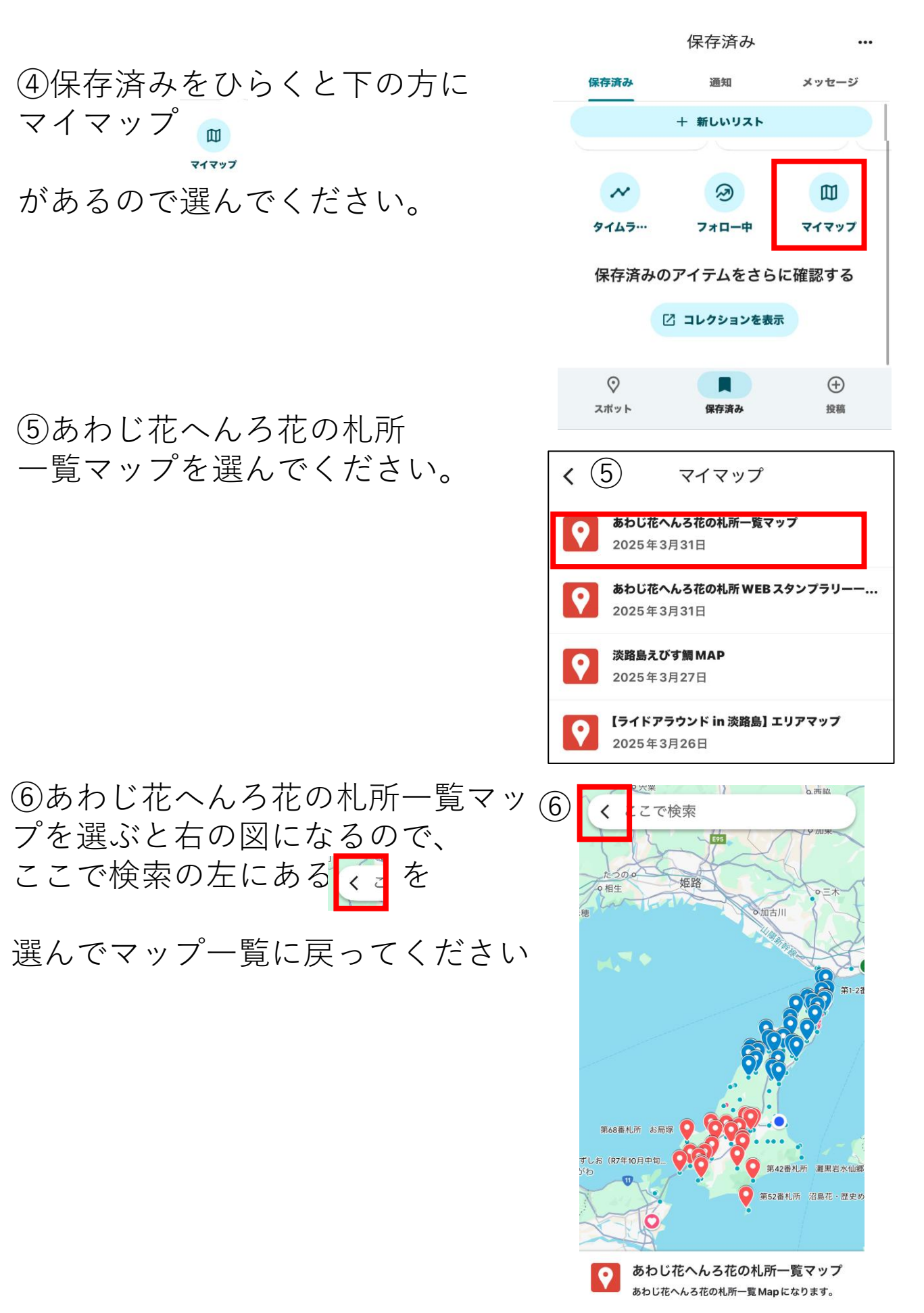

地図の凡例を表示

### ⑦右の図のようにマークが表示されていると完成です。

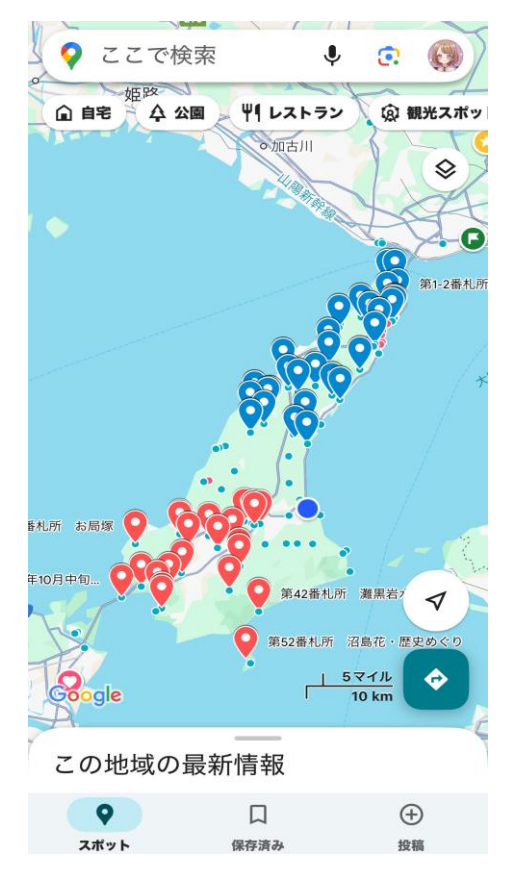

#### ⑧上記のマークを非表示にする場合、 保存済み ・ ・ ・ ・ ・ ・ ・ ・ ・ ・ ・ ・ ・ ・ ・ ・ ・ ・ ・ ・ ・ ・ ・ ・ ・ ・ ・ ・ ・ ・ ・ ・ ・ ・ ・ ・ ・ ・ ・ ・ ・ ・ ・ ・ ・ ・ ・ ・ ・ ・ ・ ・ ・ ・ ・ ・ ・ ・ ・ ・ ・ ・ ・ ・ ・ ・ ・ ・ ・ ・ ・ ・ ・ ・ ・ ・ ・ ・ ・ ・ ・ ・ ・

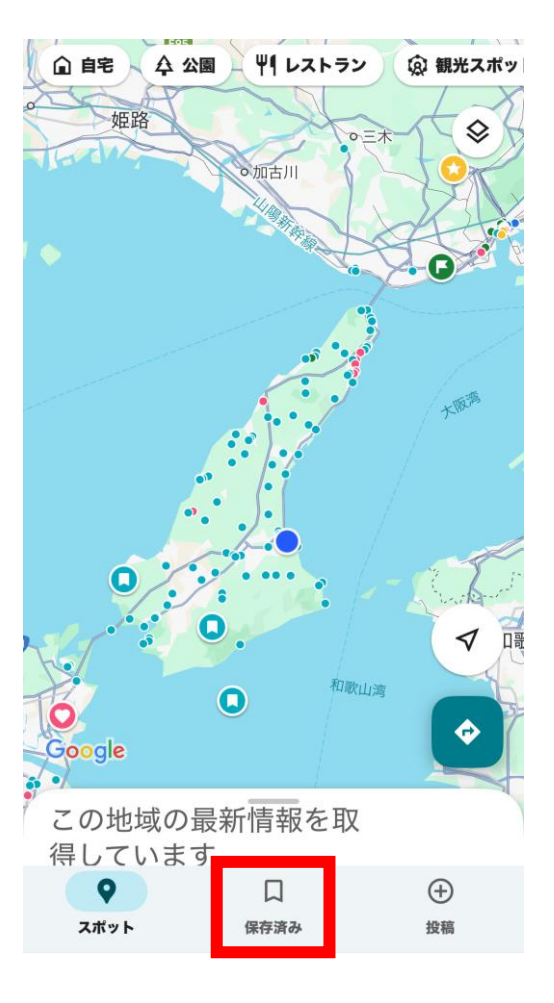

⑨保存済みを選ぶとマイマップが あるのであわじ花へんろ 花の札所WEBスタンプラリー 一覧MAPを選んでください。

⑩あわじ花へんろ 花の札所WEBスタンプラリー 一覧MAPを選ぶと右の画面になり ます。

地図の凡例を表示を選んでください。

⑩地図の凡例を表示を選ぶと右の画面 になります。

| 閉じる | を選んでください。 |
|-----|-----------|

表示が非表示になります。

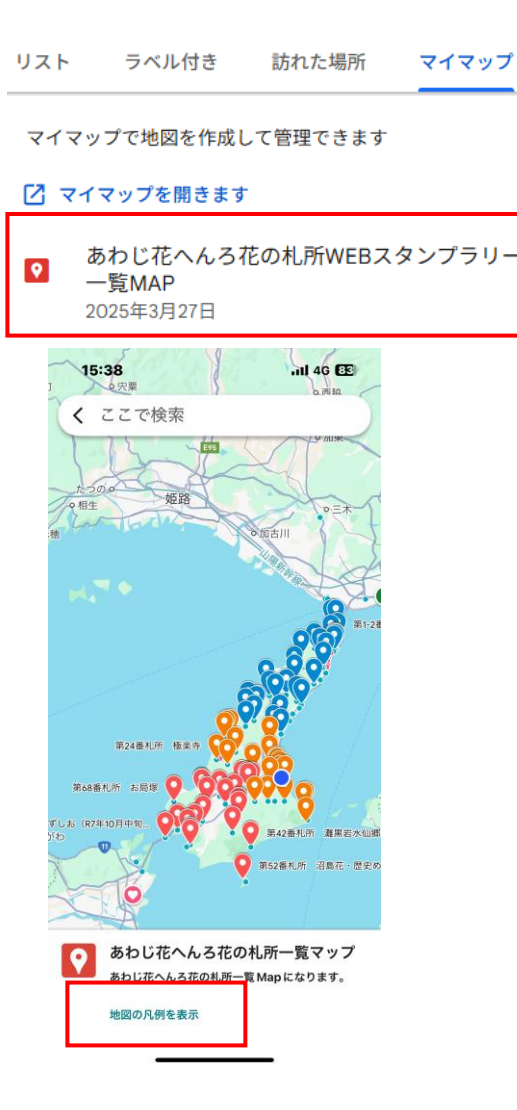

- あわじ花へんろ花の札所一覧マップ <

あわじ花へんろ花の札所一覧マップ あわじ花へんろ花の札所一覧 Map になります。 作成日: 2025年1月17日

|      | <br>共有                |                   | C<br>更新  | ×<br>閉じる |  |  |
|------|-----------------------|-------------------|----------|----------|--|--|
|      | 花の札所 (淡路市)            |                   |          |          |  |  |
|      | 9                     | 第1番札所 !           | 県立淡路島公園  |          |  |  |
|      | ♀ 第1-2番札所 淡路ハイウェイオアシス |                   |          |          |  |  |
|      | ♀ 第2番札所 美湯 松帆の湯       |                   |          |          |  |  |
|      | 9                     | 第3番札所 淡路島国営明石海峡公園 |          |          |  |  |
| 他28個 |                       |                   |          |          |  |  |
| 0    | 花の札所 (洲本市)            |                   |          |          |  |  |
|      | 9                     | 第22番札所            | ウェルネスパーク | 7五色      |  |  |
|      | 9                     | 第23番札所            | 嘉兵衛の里    |          |  |  |
|      | 9                     | 第24番札所            | 極楽寺      |          |  |  |

第25番札所 薬師山